## Создание сайта при помощи конструктора иСог

Подготовила: Русакова Т.В., старший воспитатель МАДОУ «ДС КВ №16» г. Усинска

Это самый простой и быстрый способ создания сайта. Основные его достоинства – большинство сервисов бесплатны, простота регистрация. Работать с конструктором удобно и легко. Для педагогов, которые еще не знакомы с языками Web-программирования, это наиболее приемлемый способ. Недостатки: полная зависимость от сервиса. Ucoz.ru – большинство персональных сайтов педагогов сделаны в системе uCoz.

Буквально через 5 – 10 минут в распоряжении у пользователя готовый сайт, который останется только наполнить информацией.

## Достоинства:

электронн ой почты

- понятный интерфейс;
- много шаблонов оформления;
- есть все необходимые модули, которые можно как подключить, так и отключить от
- своего сайта;
- возможность редактирования материала в визуальном и HTML редакторах;
- возможность изменения дизайна сайта в любой момент;
- базовый комплект услуг иСог предоставляется совершенно бесплатно.

Стоит добавить, что с момента регистрации адреса сайта сам сайт запрещен к индексации в течении 30 дней, отключить этот запрет до истечения запрещающего срока можно только купив премиум аккаунт. Но в этом есть свои плюсы: в распоряжении есть месяц, для того чтобы наполнить сайт информацией.

К недостаткам сайтов, созданных при помощи uCoz, можно отнести рекламу, которая появляется при загрузке страниц сайта. Её на образовательном сайте быть не должно. Но эта проблема имеет несколько решений:

1. можно оплатить снятие рекламного баннера (примерно 3\$ в месяц);

(Email, Gmail и др.)

2. можно подать заявку от образовательной организации (с печатью, штампом учреждения), указав, что сайт является образовательным. В данном случае, реклама может быть отключена бесплатно.

Существует риск, что если сайт будет непосещаемым, то его могут закрыть. Итак, попробуем создать свой сайт на сервисе uCoz.

| Шаги     | Действия                     | Образец                         |  |  |  |  |
|----------|------------------------------|---------------------------------|--|--|--|--|
|          |                              | (для просмотра в полном размере |  |  |  |  |
|          |                              | нажмите Ctrl и щелкните ссылку) |  |  |  |  |
| 1 шаг    | Для того, чтобы создать свой |                                 |  |  |  |  |
| Создание | сайт, Вам необходимо иметь   |                                 |  |  |  |  |
| личной   | личную электронную почту     |                                 |  |  |  |  |

## Пошаговая инструкция по созданию личного сайта

| 2 шаг              | Зайдите на страницу           |                                                                                                    |
|--------------------|-------------------------------|----------------------------------------------------------------------------------------------------|
| Регистраци         | https://ucoz.ru/register/ и   |                                                                                                    |
| я нового           | выберите один из доступных    |                                                                                                    |
| пользовате         | способов регистрации. Так как |                                                                                                    |
| ЛЯ В               | это, вероятно, Ваше первое    |                                                                                                    |
| системе            | знакомство с uCoz, uID        |                                                                                                    |
| uCoz               | аккаунта у Вас, скорее всего, |                                                                                                    |
|                    | нет. Потому выбираем          |                                                                                                    |
|                    | регистрацию через e-mail и    |                                                                                                    |
|                    | пароль в левой части          |                                                                                                    |
|                    | страницы. Пользователи        |                                                                                                    |
|                    | социальных сетей могут        |                                                                                                    |
|                    | воспользоваться ускоренной    |                                                                                                    |
|                    | регистрацией, для этого       |                                                                                                    |
|                    | требуется нажать на иконку    |                                                                                                    |
|                    | сети, в которои у вас есть    |                                                                                                    |
|                    | аккаунт, и следовать          |                                                                                                    |
|                    | появившимся указаниям. Все    |                                                                                                    |
|                    | вводимые данные должны        |                                                                                                    |
|                    | так как Ви не тол ко созлаёте |                                                                                                    |
|                    | гак как Бы не только создаетс |                                                                                                    |
|                    | открываете свой иП профиль    |                                                                                                    |
|                    | в системе. что лаёт Вам       |                                                                                                    |
|                    | возможность в булушем         |                                                                                                    |
|                    | открыть неограниченное        |                                                                                                    |
|                    | количество сайтов в системе   |                                                                                                    |
|                    | uCoz. Поэтому крайне важно    |                                                                                                    |
|                    | указать ваш действующий е-    |                                                                                                    |
|                    | mail, он в будущем вам очень  |                                                                                                    |
|                    | пригодится. Пароль сделайте   |                                                                                                    |
|                    | обязательно сложным и         |                                                                                                    |
|                    | запишите его в специальную    |                                                                                                    |
|                    | новую тетрадку для паролей,   |                                                                                                    |
|                    | пароль нельзя хранить в файле |                                                                                                    |
|                    | вашего компьютера. Не         |                                                                                                    |
|                    | советуем использовать пароль  |                                                                                                    |
|                    | баронасиости                  |                                                                                                    |
|                    | прилумать нов й               |                                                                                                    |
| 3 шаг              | После того, как Вы вреди      |                                                                                                    |
| о шаі<br>Регистран | лействующий алпес е-таі и     | · · · · · · · · · · · · · · · · · · ·                                                                                                    |
| ия                 | прилумали новый сложный       |                                                                                                    |
|                    | пароль (или авторизовались с  |                                                                                                    |
|                    | помощью социальных сетей).    | The second second secon |
|                    | нажимаем на кнопку            |                                                                                                    |
|                    |                               |                                                                                                    |

|                                             | «Продолжить» и попадаем на<br>страницу под названием<br>«Создание нового сайта».<br>Заполняем все пустые поля и,<br>ставя внизу галочку,<br>соглашаемся с условиями<br>использования uID<br>сообщества. Нажамаем на<br>кнопку «Регистрация»!<br>Если при регистрация»!<br>Если при регистрации у вас<br>отображается сообщение об<br>ошибке «Е-mail занят другим<br>иID пользователем», это<br>значит, что у вас уже есть<br>учетная запись в системе иID,<br>и вам не нужно проходить<br>процедуру регистрации еще<br>раз. Скорее всего, вы<br>обзавелись иID-аккаунтом на<br>одном из сайтов системы.<br>Если вы не помните ваш<br>пароль, вам стоит<br>воспользоваться формой для<br>напоминания<br>пароля: <u>http://www.guid.uid.me<br/>/remind/</u> | <image/> |
|---------------------------------------------|----------------------------------------------------------------------------------------------------|----------|
| 4 шаг<br>Проверка<br>электронн<br>ого ящика | . Если все поля были<br>заполнены корректно, мы<br>должны были попасть на<br>страницу, где содержится<br>информация о том, что<br>регистрация прошла успешно,<br>и на Ваш е-mail отправлено<br>письмо. Теперь Вам<br>необходимо проверить свой<br>электронный почтовый ящик.                                                                                                    |          |
| 5 шаг<br>Открывае<br>м письмо               | Должно прийти письмо с<br>темой «uID - Добро<br>пожаловать в наше<br>сообщество!». В нём надо<br>кликнуть по ссылке, идущей<br>после слов «Для окончания<br>регистрации, пожалуйста,<br>перейдите по этой ссылке».                                                                                                    |          |
| 6 шаг<br>Переход<br>по ссылке               | Перейдя по ссылке из Вашего<br>почтового ящика, Вы<br>попадаете на страницу с<br>текстом «Е-mail<br>подтвержден!». Здесь же<br>необходимо подтвердить                                                                                                    |          |

|                  | номер телефона и задать секретный вопрос лля |                                                                                                    |
|------------------|----------------------------------------------|----------------------------------------------------------------------------------------------------|
|                  | безопасной работы с сайтом                   | The second second second                                                                                                    |
|                  | (например, сайт или модуль                   | and the second second s   |
|                  | нельзя будет впоследствии                    |                                                                                                    |
|                  | удалить, не ответив на                       |                                                                                                    |
|                  | секретный вопрос). Также нам                 | The second second second second second second second second second second second second second second second se                                                                                                    |
|                  | нужно придумать ещё один                     |                                                                                                    |
|                  | пароль, он будет                             |                                                                                                    |
|                  | использоваться для входа в                   |                                                                                                    |
|                  | панель администратора на                     |                                                                                                    |
|                  | нашем будущем сайте.                         | III Constitution and the second                                                                                                    |
|                  | Пароль, придуманный нами                     |                                                                                                    |
|                  | чуть ранее, относился к uID                  |                                                                                                    |
|                  | профилю, с тем паролем мы                    | THE REAL PROPERTY AND INCOME.                                                                                                    |
|                  | сможем авторизовываться на                   | The second second second second second second second second second second second second second second second se                                                                                                    |
|                  | других сантах системы.                       |                                                                                                    |
| 7 шаг            | После того, как Вы придумали                 |                                                                                                    |
| Создание         | ответ на секретный вопрос и                  |                                                                                                    |
| сайта            | задали пароль для панели                     |                                                                                                    |
|                  | администратора, нажимаем на                  |                                                                                                    |
|                  | кнопку «Приступить к                         | All Control and an and a second                                                                                                    |
|                  | созданию саита!». Попадаем                   | And a second second sec   |
|                  | на страницу, где неооходимо                  | A CONTRACT OF A CONTRACT OF A CONTRACT OF A CONTRACT OF A CONTRACT OF A CONTRACT OF A CONTRACT OF A CONTRACT OF                                                                                                    |
|                  | выорать адрес нашего саита.                  |                                                                                                    |
|                  | посетители булут рилеть Ваш                  |                                                                                                    |
|                  | сайт в интернете!                            |                                                                                                    |
|                  | Прилумываем своболный                        |                                                                                                    |
|                  | адрес сайта, выбираем для                    |                                                                                                    |
|                  | него доменную зону                           |                                                                                                    |
|                  | (ucoz.com, ucoz.net и т.д.) и                |                                                                                                    |
|                  | нажимаем кнопку «Создать                     |                                                                                                    |
|                  | сайт!»                                       |                                                                                                    |
| 8 шаг            | Откроется страница с                         | The standpart of the contract and the standpart of the standard standard standard standard standards                                                                                                    |
| Название         | мастером настройки                           | - Research (2016) (Specification) (2017)<br>Additional Control (2016) (Specification) (Specification) (Specifica |
| сайта            | конфигурации Вашего сайта.                   | Anime came - server - 1 in domain annie - 1 - server - Manue en ywerd                                                                                                    |
|                  | И здесь Вы будете писать уже                 | Nerski incon                                                                                                    |
|                  | что-то свое (например,                       | (access)                                                                                                    |
| 0                | персональный сайт)                           |                                                                                                    |
| У Шаг<br>Вибор   | Далее нужно нажать на ссылку                 |                                                                                                    |
| лизайна<br>11    | «Выбрать дизаин». Откростся                  |                                                                                                    |
| дизанпа<br>сяйтя | шаблонами, олин из которых                   | the second second second second second second second second second second second second second second second se                                                                                                    |
| van 1a           | нужно выбрать для нашего                     | ALL ALL ALL ALL ALL ALL ALL ALL ALL ALL                                                                                                    |
|                  | сайта. После того. как вы                    |                                                                                                    |
|                  | кликните на один из                          |                                                                                                    |
|                  | шаблонов, который вы хотите                  |                                                                                                    |
|                  | выбрать для своего сайта,                    |                                                                                                    |
|                  | окошко с шаблонами                           |                                                                                                    |
|                  | закроется и нужно нажать на                  |                                                                                                    |
|                  | кнопку «Продолжить».                         |                                                                                                    |

| 10 Шаг            | Теперь открылась страница с   | Вобрата налищиние завата сила надата в далинийся на на различите надавание на<br>разнома побок и далины на состане надава.                                                                                                    |  |  |  |  |  |
|-------------------|-------------------------------|----------------------------------------------------------------------------------------------------|--|--|--|--|--|
| Работа с          | выбором модулей, которые вы   | Barryamen manag<br>Malana, pit olikagament kon gyrin regenetis gen-getter kat typert                                                                                                    |  |  |  |  |  |
| модулями          | хотите использовать на своём  | <ul> <li>Desper</li> <li>Marris, processes endernesid (desma) es sum colles</li> <li>Descensarione</li> </ul>                                                                                                    |  |  |  |  |  |
| · ·               | сайте. Нужно поставить        | Muth, processo de substante e presente entre en canto das<br>2 Deservo carto<br>Brazo, en la companya entre entre en |  |  |  |  |  |
|                   | галочку напротив того модуля, | La 35 optimie anne i<br>Mages, unique maner manteners same alla a landra que cana chane a mare anne.                                                                                                    |  |  |  |  |  |
|                   | который Вам нужен. Потом      | (2) Disease const.<br>Mark, an concern same take pages concerns to concerns.                                                                                                    |  |  |  |  |  |
|                   | Вы можете                     | Han's an object white two more a the sector causes "basis" (the field).<br>(a) Sheet                                                                                                    |  |  |  |  |  |
|                   | отключить/полключить любой    | тили, до тольки на полнити на полнити на полнити на полнити.<br>да Этариана<br>Мадиа, до болата саданита разви на порода и полатания.                                                                                                    |  |  |  |  |  |
|                   | модуль системы uCoz. Bcë,     | ). «Это на ведова<br>Марка, для надавления на полнана бала рак нака полнаний набил на кладинадах.                                                                                                    |  |  |  |  |  |
|                   | нажимайте кнопку              | (hours)                                                                                                    |  |  |  |  |  |
|                   | «Продолжить».                 |                                                                                                    |  |  |  |  |  |
| 11 шаг            | Лля начала зайлем в «Панель   | Режил залену: Постой V                                                                                                    |  |  |  |  |  |
| Замена            | управления». Там есть пункт   |                                                                                                    |  |  |  |  |  |
| налписи           | «Лизайн», в который и нужно   | Ho serentis: Hossene Bauero Cairta                                                                                                    |  |  |  |  |  |
| «Мой              | зайти. Лалее у Вас появится   |                                                                                                    |  |  |  |  |  |
| сайт»             | несколько полпунктов.         | Опция замены: У заменять без учета регистра бука<br>аменять только первое соятадение в шаблоне                                                                                                    |  |  |  |  |  |
| •••••             | Выбираете «Быстрая замена     | ☐ занена в шаблоках "бир изтериалов"<br>                                                                                                    |  |  |  |  |  |
|                   | участков шаблонов». После     | Модили: 🛛 Діаталог статаї 🛛 Редактор страниц 🖉 Польскате и 🖉 Полиск по саїту                                                                                                    |  |  |  |  |  |
|                   | чего у вас появится окошечко. | [Donzectra zareey] Otherena                                                                                                    |  |  |  |  |  |
|                   | Пишем в пункте «Что           |                                                                                                    |  |  |  |  |  |
|                   | заменить» Мой сайт, а в       |                                                                                                    |  |  |  |  |  |
|                   | пункте «На что заменить» все. |                                                                                                    |  |  |  |  |  |
|                   | что хотите например           |                                                                                                    |  |  |  |  |  |
|                   | название Вашего сайта Лалее   |                                                                                                    |  |  |  |  |  |
|                   | ставим галочку в пункте       |                                                                                                    |  |  |  |  |  |
|                   | «замену в глобальных блоках»  |                                                                                                    |  |  |  |  |  |
|                   | и нажимаете на кнопку         |                                                                                                    |  |  |  |  |  |
|                   | произвести замену Если        |                                                                                                    |  |  |  |  |  |
| 12 шаг            | Если вас не устраивает        | ngan haansen insysten kryseen konnoon daak koje tejen tejen 🖉 🖓 🕈 🔕 konst                                                                                                    |  |  |  |  |  |
| 12 mai            | шаблон чтобы изменить         | рных Дозайн ж                                                                                                    |  |  |  |  |  |
| Vетановка         | паслоп, чтооы изменить        | Index Lidebox CaRb Free Term Free Term Free Te   |  |  |  |  |  |
|                   | в пацель управления сайтом и  | centre produce traditional de la construcción de la construcción         |  |  |  |  |  |
| пового<br>шаблона | в папель управления сайтом и  | Typer Matri adris arganjansa v<br>Tanat an<br>Angeor ma                                                                                                    |  |  |  |  |  |
| maojiona          | в главном меню высерите       | Namp 2 and not not not not not not not not and not not not not not not not not not not                                                                                                    |  |  |  |  |  |
|                   |                               | 0                                                                                                    |  |  |  |  |  |
|                   | нажмите на кнопку «Выбрать    |                                                                                                    |  |  |  |  |  |
|                   | новый»: Выберите шаблон из    |                                                                                                    |  |  |  |  |  |
|                   | списка и нажмите на кнопку    |                                                                                                    |  |  |  |  |  |
|                   | «Установить» Появится         |                                                                                                    |  |  |  |  |  |
|                   | инликатор процесса установки  |                                                                                                    |  |  |  |  |  |
|                   | шаблона: После успешной       |                                                                                                    |  |  |  |  |  |
|                   | установки нового шаблона вы   |                                                                                                    |  |  |  |  |  |
|                   | увилите сообщение             |                                                                                                    |  |  |  |  |  |
|                   | Установлен. Просмотреть»      |                                                                                                    |  |  |  |  |  |
| 13 шаг            | И теперь Вы можете            | And a second second sec   |  |  |  |  |  |
| Публикан          | опубликовать свою первую      | LEGAS JET                                                                                                    |  |  |  |  |  |
| ИЯ                | страницу! Лля этого нужно     | A REAL PROPERTY AND                                                                                                    |  |  |  |  |  |
| Новости           | кликнуть по ссылке «Лобавить  | and the second second s   |  |  |  |  |  |
| nobocin           | новость». И вы перейлёте к    |                                                                                                    |  |  |  |  |  |
|                   | странице добавления Новости   |                                                                                                    |  |  |  |  |  |
|                   | на Вашем сайте! В строике     |                                                                                                    |  |  |  |  |  |
|                   | «Название материала» Вы       |                                                                                                    |  |  |  |  |  |
|                   | "" Mutephana" DB              |                                                                                                    |  |  |  |  |  |

|                | пишете, как будет называться<br>Ваша новость. В поле<br>«Полный текст материала» Вы<br>вставляете текст, который<br>заранее написан Вами и<br>хранится в текстовом файле<br>Вашего компьютера. Но<br>можно писать прямо здесь или<br>вставить скопированный текст<br>через комбинацию клавиш<br>Ctrl+V. Затем выравниваем<br>текст, меняем шрифт, размер<br>текста. Теперь нажмите на<br>кнопку «Добавить», она<br>находится в самом низу<br>страницы.<br>«Перейти на страницу<br>материала», чтобы увидеть, |                                                                                                    |
|----------------|----------------------------------------------------------------------------------------------------|----------------------------------------------------------------------------------------------------|
| 14 шаг         | что получилось<br>В форме с визуальным                                                                                                    | Польній текст натерикла: [SCUTS 2] [Вклуальный редактор   Панель ИПИ, кодор                                                                                                    |
| Добавлени      | редактором, щёлкните                                                                                                    | □         □         □         □         □         □         □         □         □         □         □         □         □         □         □         □         □         □         □         □         □         □         □         □         □         □         □         □         □         □         □         □         □         □         □         □         □         □         □         □         □         □         □         □         □         □         □         □         □         □         □         □         □         □         □         □         □         □         □         □         □         □         □         □         □         □         □         □         □         □         □         □         □         □         □         □         □         □         □         □         □         □         □         □         □         □         □         □         □         □         □         □         □         □         □         □         □         □         □         □         □         □         □         □         □         □         □ |
| e              | мышкой в том месте, где                                                                                                    | <u>A</u> · @-                                                                                                    |
| изображен      | хотите что-бы стояла                                                                                                    | Сайт <u>рибятест</u> поихонет дизайнеру верстальщику, вобмастеру <u>стенеризовать</u> несколько абзацив более менее<br>осмысленного текста рыбы на русубом языке, а начинающему оратору отточль навых публичных выступлений в                                                                                                    |
| ия к           | картинка, у меня это будет под                                                                                                    | домаших условнок.                                                                                                    |
| тексту         | текстом. После этого нажмите                                                                                                    | 1                                                                                                    |
|                | на иконку изооражение.                                                                                                    |                                                                                                    |
|                | паидите под редактором поле,                                                                                                    |                                                                                                    |
|                | картинку на компьютере и                                                                                                    |                                                                                                    |
|                | нажмите на кнопку обзор,                                                                                                    |                                                                                                    |
|                | должно открыться окно, в                                                                                                    |                                                                                                    |
|                | котором найдите картинку на                                                                                                    |                                                                                                    |
|                | компе, меняйте размер                                                                                                    |                                                                                                    |
|                | фотографии 300*300 и                                                                                                    |                                                                                                    |
|                | добавьте её на сайт. Если                                                                                                    |                                                                                                    |
|                | нажать на плюс, можно                                                                                                    |                                                                                                    |
|                | в новость Если что-то не                                                                                                    |                                                                                                    |
|                | устраивает, нажимаете на                                                                                                    |                                                                                                    |
|                | значок настройки                                                                                                    |                                                                                                    |
|                | (шестеренка) –                                                                                                    |                                                                                                    |
|                | редактирование-выделяете и                                                                                                    |                                                                                                    |
| 1.             | удаляете.                                                                                                    |                                                                                                    |
| 15 шаг         | Оощии принцип помещения                                                                                                    |                                                                                                    |
| дооавлени      | том что сначала спелует                                                                                                    |                                                                                                    |
| с<br>категорий | разлелить общий каталог                                                                                                    |                                                                                                    |
| разделов       | статей на разделы и категории.                                                                                                    |                                                                                                    |
| 1              | а уж потом добавлять статьи                                                                                                    |                                                                                                    |
|                | на сайт.                                                                                                    |                                                                                                    |
|                | Создаем раздел для Ucoz                                                                                                    |                                                                                                    |

|           | 1.Щелкните на ссылке          | Appec wogyne - <u>http://bioaraskrutu.coz.ru/pub//</u> Katanor ctateň     Social - State - State - |
|-----------|-------------------------------|----------------------------------------------------------------------------------------------------|
|           | «Каталог статей» в меню       | О УПРАВЛЕНИЕ МОДУЛЕМ                                                                                                    |
|           | панели управления. В          | Управление материалами<br>В этом разделе вы сножете редактировать и удалять материалы.                                                                                                    |
|           | результате отобразятся        | Управление категориями<br>В этом разделе вы сможете доциальть, редактировать, удалять                                                                                                    |
|           | инструменты «Управления       | категории.<br>Фастройки модуля<br>Выбоо индивидуальных настроек модуля.                                                                                                    |
|           | модулем».                     | Управление дизайном модуля<br>Управление дизайном данного модуля. Редактирование HTML шаблонов.                                                                                                    |
|           |                               | • утилиты модуля                                                                                                    |
|           | 2.Шелкните на ссылке          | Осмотр модуля Худалить модуль                                                                                                    |
|           | «Управление категориями».     |                                                                                                    |
|           | на панели управления          | ▶ <u>Главная</u> » <u>Каталог статей</u> » Управление категориями Каталог статей ▼                                                                                                    |
|           | появится разлел «Управление   | Добавить раздел [?] Упорядочить<br>категории Добавить категорию                                                                                                    |
|           |                               | → <u>Мои статьи</u> (0) [ID:1]                                                                                                    |
|           |                               |                                                                                                    |
|           | 3. Как видно из скриншота     |                                                                                                    |
|           | выше, в нашем каталоге пока   | Tafanan anna                                                                                                    |
|           | имеется всего одна категория  | Дооалн в раздела Х.<br>Название раздела                                                                                                    |
|           | «Мои статьи», установленная   | Описание раздела                                                                                                    |
|           | по умолчанию. Нажмите         |                                                                                                    |
|           | кнопку «Лобавить разлет»      | Группы, имеющие доступ к разделу<br>[]Пользователи []Проевренные []Модераторы                                                                                                    |
|           | чтобы открыть олноименное     | ⊘Адичнистраторы Друзья<br>Ø Бос группы                                                                                                    |
|           | окно                          | Сохранить                                                                                                    |
|           | 4 Врелите в поле «Назрание    |                                                                                                    |
|           |                               |                                                                                                    |
|           | раздела», например, «Мои      |                                                                                                    |
|           |                               | ► Главная » Каталог статей » Управление категориями Каталог статей ▼                                                                                                    |
|           | раздела» — произвольную       | Добавить раздел [?] Упорядочить З Добавить категорию                                                                                                    |
|           | информацию о созданном        |                                                                                                    |
|           | разделе. нажмите кнопку       | <ul> <li>Мои статьи (0) [ID:1]</li> </ul>                                                                                                    |
|           | «Сохранить», чтобы вернуться  |                                                                                                    |
|           | в окно управления             |                                                                                                    |
|           | категориями. Выувидите, что   |                                                                                                    |
|           | в списке разделов отооразился |                                                                                                    |
|           | созданныи нами раздел. Итак,  |                                                                                                    |
|           | раздел для Ucoz создан. Для   |                                                                                                    |
|           | работы с ним <u>uCoz</u>      |                                                                                                    |
|           | предоставляет стандартный     |                                                                                                    |
|           | наоор инструментов для        |                                                                                                    |
|           | настройки (кнопка             |                                                                                                    |
|           | «Изменить» 1) и удаления      |                                                                                                    |
|           | (кнопка «Удалить» 2),         |                                                                                                    |
|           | отображенные в строке «Мой    |                                                                                                    |
|           | раздел».                      |                                                                                                    |
| 16 шаг    | На вверхнем панеле находите   | 🔲 🚯 Яндек X 🔤 (118) Е X 🔮 Редак X 🔷 Персс X 🔷 Редак                                                                                                    |
| Добавлени | знак «+»-«добавить            | nttps://tatyanarusakova.ucoz.net/index/31-7-0-1-1                                                                                                    |
| e         | материал»-«редактор           | Название страницы: Родителям на                                                                                                    |
| материала | страниц»-добавляете название  | Haзвание отоблажаемое в URL:                                                                                                    |
| в раздел, | страницы, в тестовое поле     | Tourt dun _u_                                                                                                    |
| категорию | пишете описание. Ниже         | Содержимое страницы:                                                                                                    |
|           | пишете название документа,    |                                                                                                    |
|           | выделяете текст. Нажимаете    |                                                                                                    |
|           | на значок                     |                                                                                                    |
|           | «Вставить/редактировать       |                                                                                                    |
|           | ссылку», в появившемся окне   |                                                                                                    |

|     | выбираете «выбор на сервере», затем в новом окне нажимаете на значок [+file]-<br>«загрузить файл». Выделяете загруженный файл, вставляете ссылку –OK. |   | О Личес х<br>→ С<br>азвание страницы<br>азвание страницы<br>азвание страни<br>азвание страни<br>азвание<br>азвание | Itili X Pranc X Prance X     Press X Prance X     Press X     Press X | Page: X         A         Galaria: X         Image: Second Second Secon | x O use x A Cour<br>orfundhum-228ingCollerin<br>38.56 Kb<br>92.38 Kb<br>192.97 Kb<br>64.04 Kb<br>298.21 Kb | × 2021/11,06<br>2021/11,06<br>2021/11,06<br>2021/10,29<br>2021/10,29<br>2021/10,29 |          |
|-----|----------------------------------------------------------------------------------------------------|---|----------------------------------------------------------------------------------------------------|----------------------------------------------------------------------------------------------------|----------------------------------------------------------------------------------------------------|----------------------------------------------------------------------------------------------------|------------------------------------------------------------------------------------|----------|
| ССЫ | CCBIJIKY –OK.                                                                                                    | Ν |                                                                                                    | <ul> <li>pamjatka_nstavniku.docx</li> <li>pamtiaka_bezonasnt_detei_v_seti_interr</li> </ul>                                                                                                    | pet.pdf                                                                                                    | 14.76 Kb<br>298.21 Kb                                                                                      | 2021/10/29                                                                         | 2        |
|     |                                                                                                    |   |                                                                                                    | polozhenie_o_nastavnichestve-2.docx                                                                                                    |                                                                                                    | 36.31 Kb                                                                                                   | 2021/10/29                                                                         | 2        |
|     |                                                                                                    |   | Воспотание пр                                                                                                    | <ul> <li>pravila_ehffektivnogo_slushanija.docx</li> <li>pravila_obshhenija_s_rebjonkom.docx</li> </ul>                                                                                                    |                                                                                                    | 98.13 Kb<br>98.81 Kb                                                                                       | 2021/11/06                                                                         | 2        |
|     |                                                                                                    |   | • "Интернет и )                                                                                                    | cale_1200.jft                                                                                                    |                                                                                                    | 82.99 Kb                                                                                                   | 2021/10/29                                                                         | • 1      |
|     |                                                                                                    |   | •Безопасность<br>• "Правила общ                                                                                                    | (+) file://                                                                                                    |                                                                                                    |                                                                                                    | • •                                                                                | Загруз   |
|     |                                                                                                    |   | Р Введите з                                                                                                    | анала К. В. В. В. В. В. В. В. В. В. В. В. В. В.                                                                                                    | 💼 💼 💽 e 🚺                                                                                                    | <u> </u>                                                                                                   | •                                                                                  | nc ^ ĝ t |

## Список использованных источников:

- 1. Как создать сайт? <u>https://www.ucoz.ru/help/start/kak-sozdat-svoj-sajt-v-ucoz</u>
- 2. Создать сайт в системе uCoz: пошаговая инструкция <u>https://manual.ucoz.net/board/40-5-0-363</u>
- 3. Управление разделами и категориями сайтов <u>https://www.ucoz.ru/help/module-dir/upravlenie-razdelami-kategoriyami-sajtov</u>
- 4. Наполнение сайта <u>https://wmz-portal.ru/articles/obuchenie/sozdat-sayt-besplatno/sozdanie-sayta-na-ucoz/napolnenie-sayta-r147/</u>